## 【NPFC 会員登録の流れ】

①携帯で受信できるよう下記の2つのアドレスの受信設定をしてください。

- ・会員管理委託会社「シクミネットサポートセンター」 m5.members-support.jp
- ・NPFC(名古屋フィジカル・フィットネス・センター)メールアドレス npfc1970@npfc.biz
- ②右の QR コード(https://m5.members-support.jp/npfc/)から「新規ユーザー登録」ページへ。
- ③「利用規約」をお読みいただき「同意する」をチェック
- ④「ユーザー情報の入力」ページ(ログイン画面)の入力方法は下記の通り

## ■所属組織情報 赤字\*は必須入力項目

- <区分>「大川体育」「津西体育」「津西サッカー」のいずれかを選択
- <教室>「年少中(年中こちら)」、「年長」、「小学生」のいずれかを選ぶ
- ■基本情報 赤字\*は必須入力項目
  - <会員区分>「個人」を選択してください
  - <資料送付先>保護者の方と連絡が取れる住所、電話番号を入力してください
- ■ログイン情報
  - <パスワード>半角英数6文字以上 ※必ずメモを取っておいてください
  - <メールアドレス>「メールアドレス1」は普段使用しているものを入力
- ■付加情報 赤字\*は必須入力項目
  - <兄弟姉妹の有無>以下は、兄弟姉妹2名以上で入会の方のみ入力

※兄弟姉妹でご登録の場合はお一人づつ登録が必要です

- ⑤登録した会員情報を確認します。
- ⑥内容に間違いがなければ「次へ」ボタンをクリックします。
- ⑦「ユーザー仮登録のお知らせ」 当方で確認後に「会員仮登録が承認された」旨のメールが

送られます。送られたメールの記載の URL をクリックして本登録完了となります。

⑧ログイン画面よりログインできるかどうか確認ください。

| お問い合わせ                                                                       |
|------------------------------------------------------------------------------|
| NPFC(名古屋フィジカル・フィットネス・センター)<br>事務局 0561-62-1486(受付時間 月曜〜金曜 am9‐pm5 ※土日祝祭日を除く) |
| FAX 0561-62-1487 (24時間受付)<br>※事務局不在の場合は下記アドレスまでメールでお問い合わせ願います。               |
| なお、メールを送る際には、件名に必ず会場名とお子様の氏名を記入してください。                                       |
| メール記入例: 14 名: 人川 川田人即                                                        |
| メール npfc1970@npfc.biz ホームページ <u>https://www.npfc.biz</u>                     |
|                                                                              |

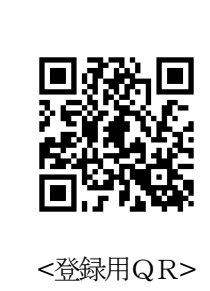